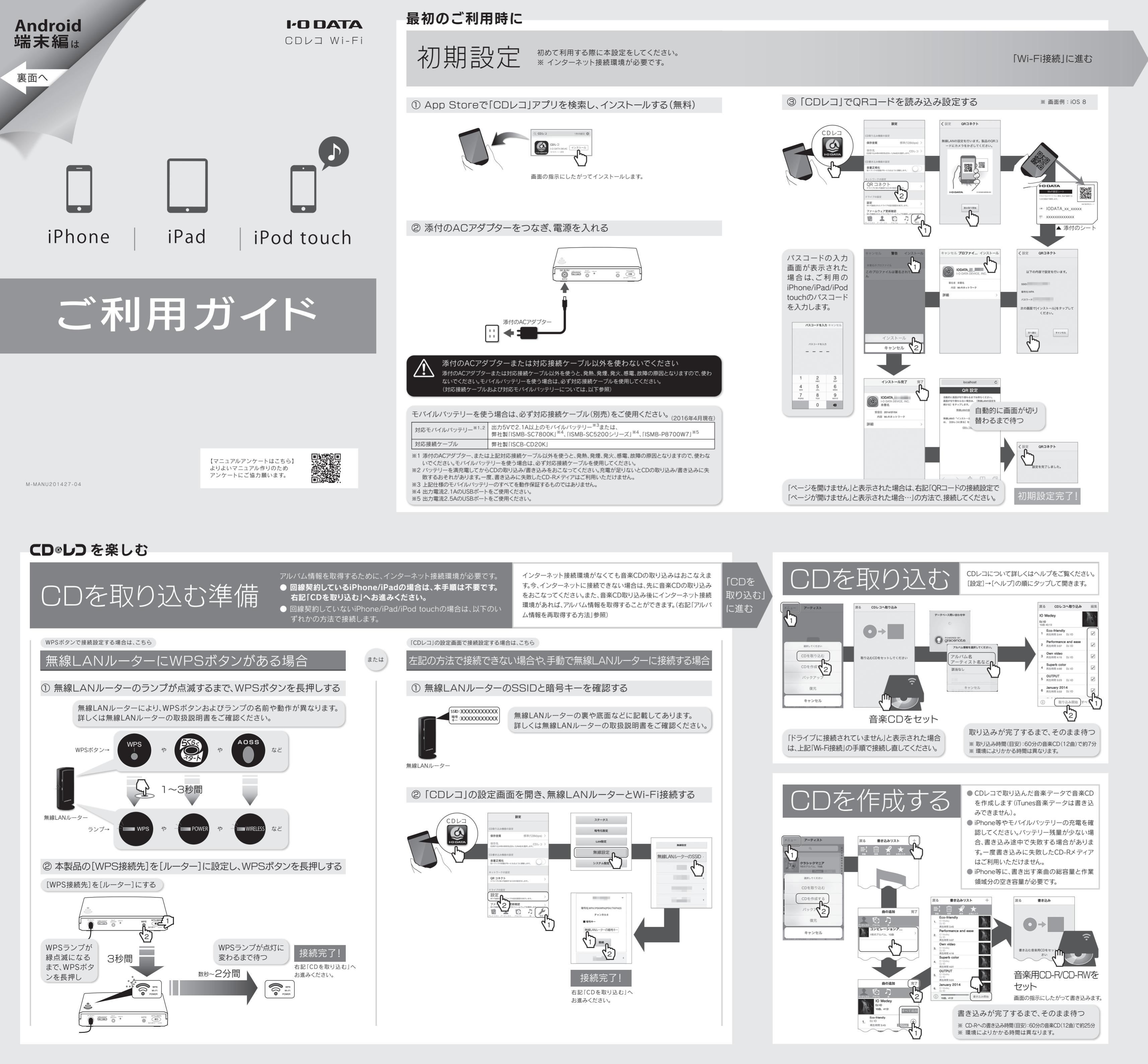

楽しむ前の準備 Wi-Fi接続 本体を利用する際に、  $\checkmark$ 毎回Wi-Fi接続してください。 本製品の電源を入れる ② iPhone/iPad/iPod touchの設定画面を開き、本製品とWi-Fi接続する 添付のシートに記載の SSIDをタップしてください 51 -b Silar

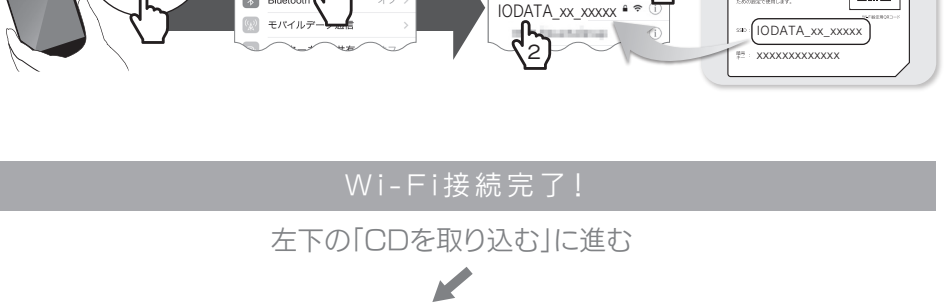

※回線契約していないiPhone/iPad/iPod touchの場合は、左下の「CDを取り込む準備」へお進みください。

# その他の操作

QRコードの接続設定で「ページが開けません」と表示された場合、または 添付のシートを紛失した場合

本製品底面に記載してあるSSIDと暗号キーを使い、接続します。

① 上記「Wi-Fi接続」の手順をおこなってください。その際、本製品底面に記載してある[SSID]を選択します。 ② 暗号キーの入力画面が表示された場合は、本製品底面に記載してある[暗号キー]を入力します。 以上で接続は完了です。「CDレコ」をご利用ください。

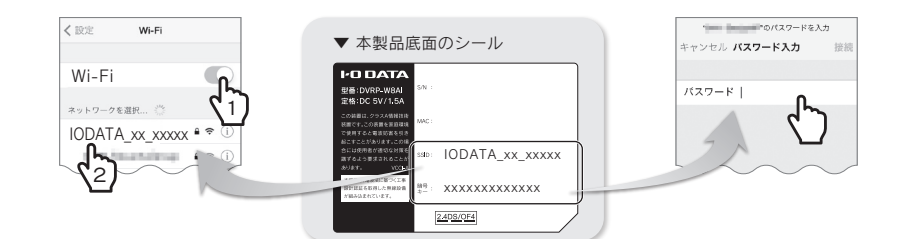

# 「ドライブに接続されていません」と表示される場合

上記「Wi-Fi接続」の手順をやり直してください。

「CDレコ」ではCDレコで取り込んだ音楽のみ編集することができます

「CDレコ」では、「CDレコ」で取り込んだ音楽の再生/編集と、iTunes音楽データを再生することができます。 ただし、「CDレコ」で取り込んだ音楽は、ほかのアプリでは再生できません。また、iTunes音楽データを「CD レコ」で編集することはできません。

## 曲やアルバムを削除する方法

「CDレコ」の音楽データリスト画面を開き、曲やアルバムを右から左にスワイプし て、削除します。

※「CDレコ」で取り込んだ音楽データのみ削除できます。

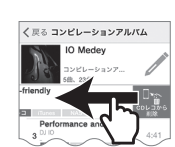

### アルバム情報を再取得する方法

「CDレコ」の音楽データリスト画面で編集ボタンをタップし、 [情報検索]をタップします。 ※ インターネット接続環境が必要です。

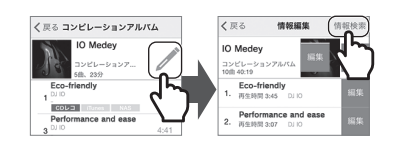

for CD®レン

# 「CDレコ」の詳しい操作については、ヘルプをご覧ください

「CDレコ」の[設定]タブをタップし、[ヘルプ]をタップして開きます。

### アプリの追加購入で、DVDビデオが観られます(iOS、Android両対応)

専用のDVD視聴アプリ「DVDミレル for CDレコ」を追加購入いた DVD @ こしし だくだけで、スマートフォン/タブレットでDVDビデオも観られる ようになります。

- App StoreまたはGoogle Storeにて「DVDミレル for CDレコ」を検索し、ご利用ください。 ※ DVD視聴アプリには、無償版の「DVDミレル」と、有償版の「DVDミレル for CDレコ」とがあります。無 償版の「DVDミレル」では動作いたしませんので、専用の有償版アプリ「DVDミレル for CDレコ」をダ ウンロードしてご利用ください。
- ※ 本製品とスマートフォン/タブレットをWi-Fi接続している状態でのみご利用いただけます(USB接続 では利用できません)。
- ※ 対応機器について詳しくは以下にてご確認ください。
- http://www.iodata.jp/pio/io/smartphone/dvdmireru/

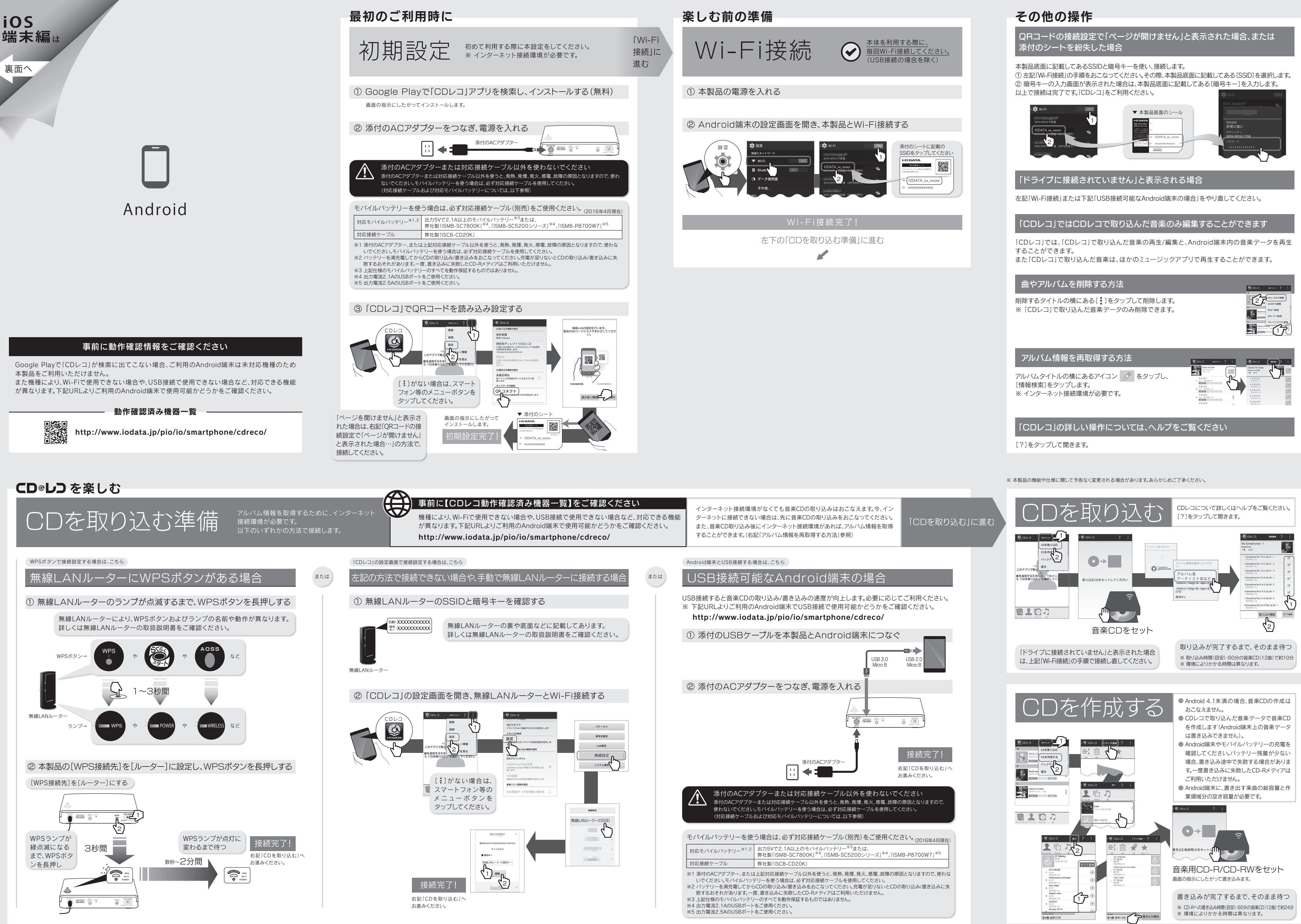

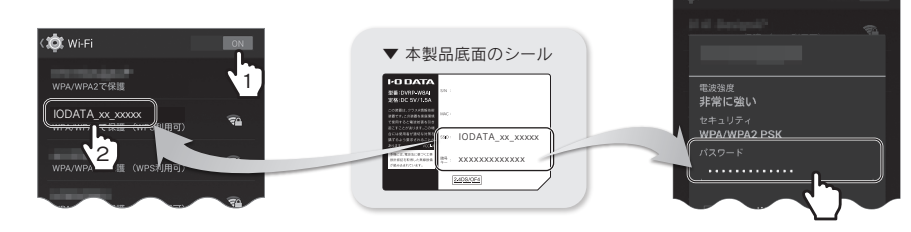

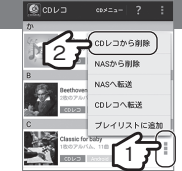

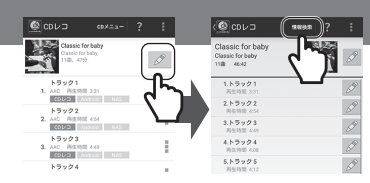